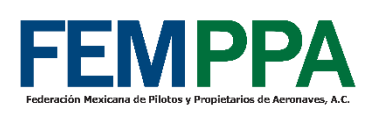

# GUIA PARA PAGO DE SINODAL DE AFAC RTARI

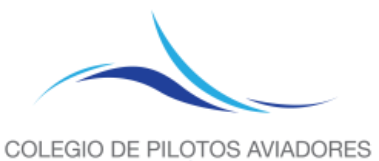

DE MÉXICO

# **NOTA**: Es un requerimiento de AFAC en la siguiente circular CO LI 01/21 R2 la puede ver aquí.

https://www.gob.mx/cms/uploads/attachment/file/824150/co-li-01-21-r2-09052023.pdf

**PASOS:** 

# 1).- Ingresar al siguiente link de AFAC:

http://aplicaciones.sct.gob.mx/e5Cinco/

## 2).- Seleccionar persona física, poner su RFC o ID AFAC.

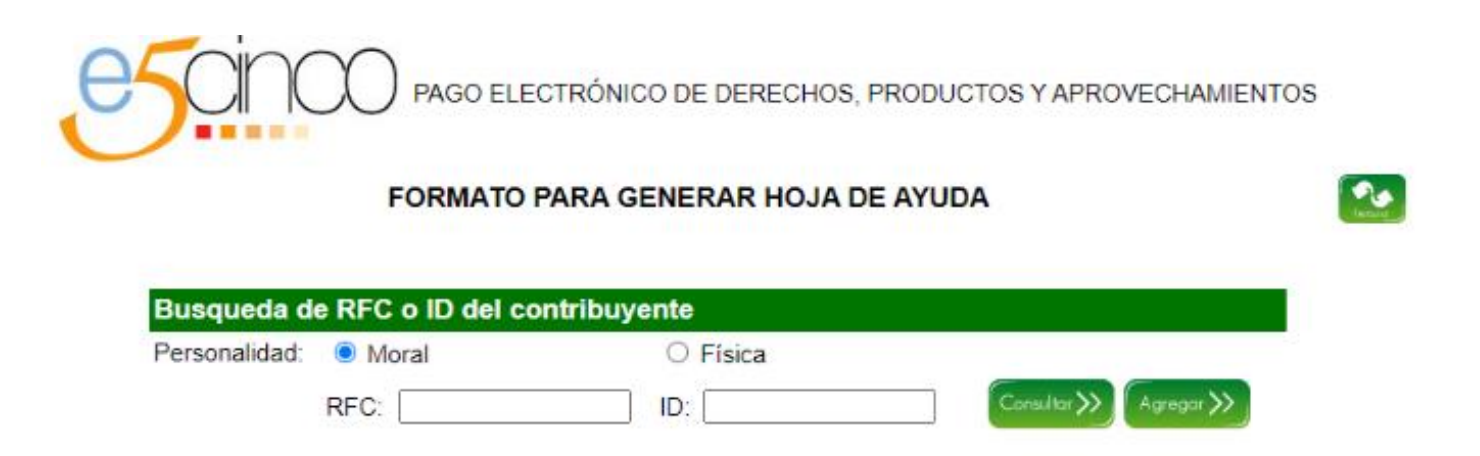

# 2.1).- Si facturan para empresa seleccionar persona moral y poner RFC de la empresa.

(si no factura a empresa pasar a paso 3)

|              |             |                  | NERAR HOJA DE ATODA                                              |                                                                                                    |                            |
|--------------|-------------|------------------|------------------------------------------------------------------|----------------------------------------------------------------------------------------------------|----------------------------|
| Buggueda     | te PEC o ID | del contribuyer  | ta.                                                              |                                                                                                    |                            |
| Personalidad | Moral       | der contensayer  | O Fisica                                                         |                                                                                                    |                            |
|              | RFC         | FMP9805186K8     | a (                                                              | l,                                                                                                    | Consider >><br>Zegroger >> |
| Información  | n encontrac | la dentro de los | registros existentes                                             |                                                                                                    |                            |
| ID           | RFC         | CURP             | Nombre o Razón<br>Social                                         | Domicilio                                                                                                  | Acción                     |
| 4016513      | FMF9805186K | 8                | FEDERACION MEXICANA DE<br>PILOTOS Y PROPIETARIOS<br>DE AERONAVES | CARRETERAA<br>LAREDO<br>KM.1006,<br>AEROPUERTO<br>INT. DEL<br>NORTE<br>APODACA,<br>NUEVO LEON<br>C.P.66616 | Editor >><br>Captorar >>   |

# 2.2).- Poner en OBSERVACIONES el nombre completo de usted capitan, aquí un ejemplo, todo lo demás se llena igual.

|                                       | FORMATO PARA GE                                                                                                    | NERAR HOJA DE AYUDA                                                                                                    | <u> </u>                     |                                                        |
|---------------------------------------|----------------------------------------------------------------------------------------------------|----------------------------------------------------------------------------------------------------|------------------------------|--------------------------------------------------------|
|                                       | * Campo                                                                                                    | on Cit phiories                                                                                                    |                              | _                                                      |
| ·RFC:                                 | Persona Fisica: Persona Moral:                                                                                                    | DURP                                                                                                    |                              |                                                        |
|                                       | Apelido Paterno:                                                                                                    |                                                                                                    |                              |                                                        |
|                                       | Apelido Materno.                                                                                                    |                                                                                                    |                              |                                                        |
|                                       | -Nombra(s):                                                                                                    |                                                                                                    |                              | Así debe quedar vacío                                  |
|                                       | "Lenominación o Razon Social.                                                                                                    | FEDERACION MEXICANA DE PLOTOS                                                                                                    |                              |                                                        |
|                                       | DATO                                                                                                    | 6 DFJ. 7400                                                                                                    |                              | Nombre y apellidos.                                    |
| en: 12                                | -Dependencia:                                                                                                    | SECRETARIA DE INFRAESTRUCTURA, COMUNICACIÓN                                                                                                    |                              |                                                        |
|                                       | Cardenos SCT                                                                                                    | INVESTIGATION                                                                                                    |                              |                                                        |
|                                       | Area recaudadora                                                                                                    | AGENCIA FEDERAL DE AMACIÓN CVI.                                                                                                    | v                            |                                                        |
|                                       | -Oficina facturacion:                                                                                                    | COMANDANCIA DEL AEROPUERTO INTERNACIONAL E                                                                                                    | NV I                         |                                                        |
|                                       | -Categoria :                                                                                                    | DERECHOS                                                                                                    | *                            |                                                        |
|                                       | +Trámite                                                                                                    | e o Concepto.                                                                                                    |                              |                                                        |
| RIFERORI IL OVICENCI IL               | Indexed of the presence of the presence of the                                                                                                    | o for los los asias para la contración, contración de la contractiva de la contractiva de la contractiva de la c                                                                                                    | ECLIFICACIÓN DE LICENSIAN Y  | 0                                                      |
| ontra accessione de l'onorche de l'an | Notes and the reserves of the excession of the excession                                                                                                    | AR PERIODO<br>Istral O Semestral<br>Imestral O Del ejercicio<br>Jercicio, 2023<br>DOE HENORIE                                                                                                    | E CLIVERNETON DE LICENTRAS V |                                                        |
| onto a consecta da                    | Note of the second of the second of the sec                                                                                                    | AR PERIODO<br>Istral O Semestral<br>Imestral O Del ejercicio<br>Jercicio: 2023<br>000-Illisorarie<br>USTE CON ALIISTE                                                                                                    | ECLIVICANES NEL LICENSIA V   |                                                        |
| CHINE AND IS CONCEASE. IS             | Nonconstituini chiller Pres Choronal  No Aplica Periodo  Nensual  No Aplica Periodo  Nensual  Chiller  Periodo.  Sincerel  Categori  Tablea Lucipante e  2547.52  Numero period  1                                                                                                    | AB PERIODO<br>Istral O Semestral<br>Intestral O Del ejercicio<br>jercicio: 2023<br>DI OE II 2007E<br>2548<br>Il Trito DE Intestrativa<br>E Lintestrativa                                                                                                    |                              |                                                        |
| CHIPTERSON IS CONSTRUCTION.           | Nonconstituini chiller Pre- Choronal  No Aplica Periodo  Nensual  Nensual  Nensual  Children  Source Periodo  Source Periodo  Source Periodo  Source Periodo  Source Periodo  Source Periodo  Source Periodo  Conceptio  Conceptio                                                                                                    | AR PERIODO<br>Istral O Semestral<br>Imestral O Del ejerocio<br>jerocio: 2023<br>D DEl Ejerocio<br>D DEl Ejerocio<br>JETE CON ALIISTE<br>2548<br>TINO DE INCIDA                                                                                                    |                              |                                                        |
| ontra ela consectente de              | Nonconstituini chiller Presidenti al Constanta<br>No Aplica Periodo<br>Nensual D. Trime<br>Dimestral O Cuatr<br>Periodo. V E<br>CALCINI<br>TARIEA LINITRATI & 4<br>2547.52<br>NUMERO DEC<br>INTRATES PECADO<br>1<br>CONSEPTIO<br>Importe. 28                                                                                                    | ARPERIODO<br>Istral O Semestral<br>Intestral O Del ejercicio<br>Jercicio: 2023<br>D DEl Ejercicio<br>JETE CON ALIISTE<br>2548<br>INTE CON ALIISTE<br>2548<br>INTE CON ALIISTE<br>2548<br>INTE CON ALIISTE                                                                                                    |                              |                                                        |
|                                       | Nonconstituencial procession of the excession  Nonconstituencial procession  Nonconstituencial procession  Nonconstituencial  Nonconstituencial                                                                                                    | AB PERIODO<br>Istral O Semestral<br>Intestral O Del ejercicio<br>Jercicio: 2023<br>DI DEL ESORITE<br>LISTE CON ALLISTE<br>2548<br>THYO DE MEDICA<br>Vinitades<br>D.P.A. UVA<br>42 0                                                                                                    |                              |                                                        |
|                                       | Nonconstituini cher a resolución de Constante<br>No Aplica Periodo<br>Nensual O Trime<br>Bimestral O Cuatr<br>Periodo: V E<br>CALCON<br>TARIEA LUNIDAN 6 %<br>2547.52<br>NUMERO DE<br>INITIANES A PACAS<br>Parte Actual casos 1<br>"Recargos" a                                                                                                    | AB PERIODO<br>Istral O Semestral<br>Intestral O Del ejercicio<br>Jercicio: 2023<br>DI OE II 2007<br>Electricio: 2023<br>DI OE II 2007<br>Electricio: 2023<br>DI OE II 2007<br>ELECTRICIO: 2023<br>DI OE II 2007<br>ELECTRICIO: 2023<br>DI OE II 2007<br>ELECTRIC                                                                                                    |                              |                                                        |
|                                       | Noncondition check Proceeding  No Aplica Periodo  Nensual  No Aplica Periodo  Nensual  Tanica Linu Dani &   San Al  Tanica Linu Dani &   San Al  Tanica Linu Dani &   San Al  Tanica Linu Dani &   Periodo.  Tanica Linu Dani &   Tanica Linu Dani &   Tanica Linu Dani &   Tanica Linu Dani &   Tanica Linu Dani &   Tanica Linu Dani &   Tanica Linu Dani &   Tanica Linu Dani &   Tanica Linu Dani &   Tanica Linu Dani &   Tanica Linu Dani &   Tanica Linu Dani &   Numerio Dac  Tanica Linu Dani &   Tanica Linu Dani &   Tanica Linu Dani &    Tanica Linu Dani &    Tanica Linu Dani &    Tanica Linu Dani &    Tanica Linu Dani &    Tanica Linu Dani &     Tanica Linu Dani &     Tanica Linu Dani &     Tanica Linu Dani &     Tanica Linu Dani &     Tanica Linu Dani &     Tanica Linu Dani &      Tanica Linu Dani &       Tanica Linu Dani &                                                                                                    | AB PERIODO<br>Istral O Semestral<br>Imestral O Del ejercicio<br>jercicio: 2023<br>DI OE II 2000<br>El II 2000<br>El II 2000<br>EL II 2000<br>EL II 2000<br>EL II 2000<br>EL II 2000<br>EL II 2000<br>EL II 2000<br>EL I |                              |                                                        |
|                                       | Marceller<br>Marceller<br>Marceller | AR PERIODO<br>Intral O Semestral<br>Intestral Del ejercicio<br>Jercicio 2023<br>DI DELL'ADRIE<br>LISTE CON ALLISTE<br>2548<br>TINO DE INCIDIO<br>Unidades<br>BPA UNA<br>48 0<br>48 0                                                                                                    |                              |                                                        |
|                                       | Minister<br>Minister<br>No Aplica Periodo<br>Mansual O Trime<br>Bimestral O Cuat<br>Periodo. V E<br>Periodo. V E<br>Periodo. V E<br>PALEON<br>TARISA LINUTANIA SU<br>2547.52<br>NUMERO DE<br>INTRACES A PACAD<br>1<br>COMOSERIO<br>Parte Activitica 25<br>Parte Activitica 25<br>P                                                                                                    | AR PERIODO                                                                                                    |                              |                                                        |
|                                       | Indexeduation check Processes Indexeduation check Processes Indexeduation check Processes Indexeduation check Processes Indexeduation check Processes Indexeduation check Processes Indexeduation check Indexeduation check Indexeduation Indexeduation Indexeduatio Indexe                                                                                                    | AR PERIODO<br>Intral O Semestral<br>Intestral Del ejercico<br>jercico: 2883<br>0 Cellicovene<br>USTE CON AUIISTE<br>2548<br>TIMO DE INEDIXA<br>1 Unidades<br>RPA UVA<br>48<br>0<br>10<br>10<br>10<br>10<br>10<br>10<br>10<br>10<br>10                                                                                                    |                              |                                                        |
|                                       | Indexed of the constraint of the constraint of                                                                                                    | AR PERIODO<br>Intral O Semestral<br>Intrestral Del ejercicio<br>Jercicio, 2023<br>O Del Licovarie<br>Unite Con Aulistre<br>2548<br>Thro Del Indones<br>Indones<br>Indones<br>Indones<br>Indones<br>Indones                                                                                                    |                              | Aquí so dobo ingresor                                  |
|                                       | Indexed of the constraint of the constraint of                                                                                                    | ARI PERIODO<br>Instral O Semestral<br>Imestral Del ejercicio<br>Jercicio: Jaco<br>Instre Con Alliste<br>Unidades<br>Instre 2548<br>Instre 2548<br>Instre 2548<br>Instre 2548<br>Instre 2548<br>Instre 2548                                                                                                    |                              | Aquí se debe ingresar                                  |
|                                       | Indexed of a reserved a Constant of Addition of the Constant of Addition of the Constant of Addition of the Constant of Addition of the Constant of Addition of the Constant of Addition of the Constant of Addition of the Constant of Addition of the Constant of Addition of the Constant of Addition of the Constant of Addition of the Constant of Addition of the Constant of Addition of Addition of Addit                                                                                                    | ARI PERIODO<br>Infrai O Semestral<br>Infestral O Del ejercicio<br>Jercicio: Jatas<br>INFE CON AJIISTE<br>2548<br>INFO DE INEDICA<br>Viridades<br>INFE 2548<br>INFO DE INEDICA<br>Viridades<br>INFO DE INEDICA<br>Viridades<br>INFO DE INEDICA<br>Viridades<br>INFO DE INEDICA<br>Viridades                                                                                                    |                              | Aquí se debe ingresar<br>el nombre de usted            |
|                                       | Anderson de la consecuta de la consecutación de la consecuta de la consecuta de la consecuta de la consecuta de la consecuta de la consecuta de la consecuta de la consecutación de la consecutación de la co                                                                                                    | ARI PERIODO<br>Intral O Semestral<br>Intrestal O Del ejercicio<br>Jercicio: Jases<br>OCE MANIESTE<br>2548<br>Del Maneeter<br>2548<br>Del Maneeter<br>Unidades<br>Aritada a<br>Aritada a<br>Jercicio: Jases<br>Del Maneeter<br>Del Maneeter<br>Aritada a<br>Aritada a<br>A                                                                                                    |                              | Aquí se debe ingresar<br>el nombre de usted            |
|                                       | Anderson de la consecuencia de la Denominación de la Denominación de                                                                                                    | AR PERIODO<br>Intral O Semestral<br>Intro Del operacio<br>Jercicio: Jases<br>DOCEMENSATE<br>2548<br>INTO DEl MEDICA<br>Unidades<br>INTO DEl MEDICA<br>Unidades<br>INTO DEl MEDICA<br>INTO DEl MEDICA<br>INTO DEl MEDICA<br>INTO DEl MEDICA<br>INTO DEl MEDICA<br>INTO DEl MEDICA<br>INTO DEl MEDICA<br>INTO DEl MEDICA                                                                                                    |                              | Aquí se debe ingresar<br>el nombre de usted<br>capitan |

# 2.3).- Obtendrá esta hoja con la cual hay que ir al banco y pagarla, para facturar pasar a paso 7.1

|               | DERECHOS PRODU                                   | ICTOS Y APROVECHAMIENTOS                  |
|---------------|--------------------------------------------------|-------------------------------------------|
|               |                                                  |                                           |
|               | FMP3605186K8<br>AGRIETING FODERAL DE CONTRIBUTER | GLAUF GHICL SE MER ETHIC SE PORTACIÓN     |
|               |                                                  |                                           |
| ******        | R) ENERGY SHE                                    |                                           |
|               |                                                  |                                           |
| ******        | a ( and a street)                                |                                           |
| ACCREASE OF   | 754                                              |                                           |
|               | Para and a second second second                  | and the second second                     |
| Life Carl     | LACIDA MEXICANA DE PILOTOS Y PROPI               | ETABOS DE AERONAVES                       |
| 1.1.2         | DECRETARIA DE INERAEDTR                          |                                           |
| CLAVE         | DEVALUATION DE INFRAESTRU                        | OCTORA, CONUNICACIONES F TRANSPORTES      |
| 11000701      |                                                  |                                           |
| KI H          | O API ICA PERIODO                                |                                           |
|               | CHANNE BARSTON TRACT                             | итами. Политамиевания Подиналия Подгодина |
| 1111          | 00                                               | LENGOD                                    |
|               | Contraction of the Contraction                   |                                           |
|               |                                                  |                                           |
| LAVE          | DE CONTRACTOR                                    |                                           |
| REFER         | RENCIA                                           | 0 6 8 0                                   |
| ADE           |                                                  |                                           |
| ADE           | 004911                                           | 0 0 0 0 2 0 6 4 1                         |
| EPEN          | NDENCIA                                          |                                           |
|               | CONCERTO                                         | DRA IVA come comercia                     |
| -             | PACIN                                            | 3 2.548                                   |
| 28            | PARTE ACTUM, CADA                                | 1                                         |
| 5-            | _PRICERCOR                                       | s                                         |
| NDOO          |                                                  |                                           |
| 06.0000N      | - MURTA COR CORRECCION PISCH                     |                                           |
| MODION SOBW   | GANTIDAD A PACAR                                 | \$                                        |
| CARDOR ACTORN | CANTIGAD A PACAR                                 | 5                                         |

# 2.4).- Con el comprobante de pago pasar a comandancia a que le den un recibo de sct, como el siguiente:

| OPT 001101           | COMUNICACIONES Y TRANSPORTES                                                                              | FOLIO                                | 639230                                | 15246                  |                  |
|----------------------|----------------------------------------------------------------------------------------------------|--------------------------------------|---------------------------------------|------------------------|------------------|
| our uprizer          | M62                                                                                                    |                                      | -                                     |                        |                  |
| SCT                  | PAGO DE DEHECHOS, PHODUCTOS, APROVECHAMIEN                                                                | TOSEIVA                              | and -                                 | SCT                    |                  |
| No de environt deser | U. ADMINISTRATIVA: 639 - NUEVO LEON                                                                       | 3                                    | AGENCIA FED                           | ERAL DE AVIACIÓN CIVIL |                  |
|                      | AREA RECAUDADORA: 310 - AGENCIA FEDERAL DE AVIACIÓN<br>DOMINISTIO - CARRETERA MONTERREY ALEVO LABEDO RM 3 | N CIVIL                              |                                       | VERNACIONAL DEL MORTE  |                  |
|                      |                                                                                                    |                                      | 2 0 JUL                               | 2023                   |                  |
|                      | PAIS: MÉXICO                                                                                              | ESTADO: NUEVO LEON                   | 1 A A                                 |                        |                  |
|                      | DELEGACIÓN O MUNICIPIO: APODACA CÓDIGO                                                                    | POSTAL: 66600                        | PACA                                  | 1 mm                   |                  |
| FECHA                | DEEMISIÓN                                                                                                 | -                                    | PACAR                                 | 1001                   |                  |
| 21                   | 7 2023                                                                                                    |                                      |                                       |                        |                  |
| and Fr               |                                                                                                    |                                      |                                       |                        |                  |
| CILIO: MEXIC         | O LAREDO KM 20 AEROPLERTO NORTE                                                                           |                                      | -                                     |                        |                  |
| Mixe                 | 00                                                                                                    | CUR                                  | 2: EM                                 |                        |                  |
| AD: APODA            | AGA ESTADO: NUEVO LEON                                                                                    | CÓDIGO POSTA                         | 66616                                 |                        |                  |
| GACIÓN O MU          | NICIPIO: APODACA                                                                                          | TELEFONO(S                           | 83427020                              |                        |                  |
| CLAVE                | DESCRIPCION DEL CONCEPTO                                                                                  | CANTIDAD PRECIO                      |                                       | IMPORTE                |                  |
| 05855211             | 636310002028414                                                                                           | 1 5                                  | 2,547 52 \$                           | 2,548 00               |                  |
|                      | CAPACITACIÓN, ASÍ COMO POR LOS EXÁMENES PARA LA                                                           |                                      |                                       |                        |                  |
|                      | OBTENCIÓN, CONVALIDACIÓN Y RECUPERACIÓN DE LICENC<br>CERTIFICADOS DE CAPACIDAD. SE PACARIÁN DERECHOS, PA  | UAS Y<br>DR                          |                                       |                        |                  |
|                      | CADA UND                                                                                                  |                                      |                                       |                        |                  |
|                      | RTARI CPA EVER BELLON MANDUJANO                                                                           | 10                                   |                                       |                        |                  |
|                      | JUNA MARTIN                                                                                               | IS Ac                                |                                       | Aquí apa               | recerá el nombre |
|                      | C                                                                                                    | - MAN                                |                                       | de usted               | cap.             |
|                      | 02                                                                                                    | The series                           |                                       |                        |                  |
|                      | A MARS                                                                                                    | 1388                                 |                                       |                        |                  |
|                      |                                                                                                    | 5138.MA C                            | -                                     |                        |                  |
|                      | A FORMAR                                                                                                  | 736 SANA                             | 1                                     | 1 1 1                  |                  |
|                      | ~ 70 KOUS                                                                                                 | 190036.20                            | 2                                     |                        |                  |
|                      | Free Sec. Sec. Sec. 1993                                                                                  | La construction of the second second | PD                                    |                        |                  |
|                      |                                                                                                    | 1001400. 031100                      |                                       |                        |                  |
|                      | S 56 1000                                                                                                 | NE SCHOOL                            | 10                                    |                        |                  |
|                      | E SCIOU                                                                                                   | 0.775                                | 30                                    |                        |                  |
|                      | E                                                                                                    |                                      | 5 Lilla                               |                        |                  |
|                      | E E                                                                                                    |                                      | S                                     |                        |                  |
|                      | E                                                                                                    |                                      | Sec.                                  |                        |                  |
|                      | ES                                                                                                    |                                      | S Sta                                 |                        |                  |
|                      | ES                                                                                                    |                                      | S Sta                                 |                        |                  |
|                      | E E E E E E E E                                                                                           |                                      | S S S S S S                           |                        |                  |
|                      | ES STATES                                                                                                 |                                      | S S S S S S S                         |                        |                  |
|                      | E E E E E E E E E E E E E E E E E E E                                                                     |                                      | S S S S S S                           |                        |                  |
|                      | E S S S S S S S S S S S S S S S S S S S                                                                   |                                      | Ne SC                                 |                        |                  |
|                      | E S S S S S S S S S S S S S S S S S S S                                                                   |                                      | S S S S S S                           |                        |                  |
|                      | E E E E E E E E E E E E E E E E E E E                                                                     |                                      | S S S S S S                           |                        |                  |
|                      | E S S S S S S S S S S S S S S S S S S S                                                                   |                                      | S S S S S S S S S S S S S S S S S S S |                        |                  |
|                      | E S S S S S S S S S S S S S S S S S S S                                                                   |                                      | S S S S S S S S S S S S S S S S S S S |                        |                  |
|                      | ES                                                                                                    |                                      | S S S S S S S S S S S S S S S S S S S |                        |                  |
|                      | HE DOCUMENTO HOLE MALEO BANKS BALLO                                                                       |                                      | S S S S S S S S S S S S S S S S S S S |                        |                  |
| OBSERVAD             |                                                                                                    |                                      | S S S S S S S S S S S S S S S S S S S |                        |                  |

# **3).-Corroborar los datos estén bien, en caso de que sus datos no estén correctos ir a la sección de editar y modificarlos.**

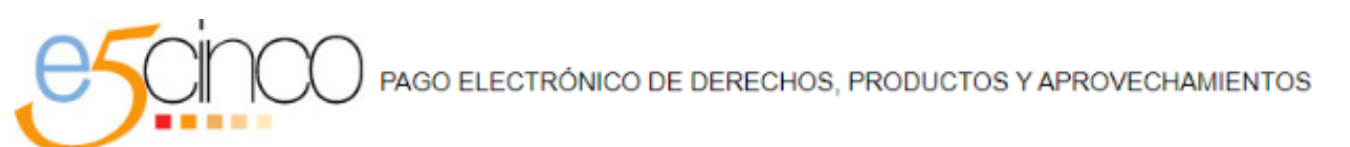

#### FORMATO PARA GENERAR HOJA DE AYUDA

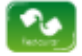

| Busqueda o    | de RFC o ID  | del contribuyente   |                          |           |                              |
|---------------|--------------|---------------------|--------------------------|-----------|------------------------------|
| Personalidad: | O Moral      |                     | Física                   |           |                              |
|               | RFC:         | BEME                | ] ID:                    |           | Consultar >>><br>Agregar >>> |
| Informaciór   | n encontrada | a dentro de los reg | istros existentes        |           |                              |
| ID            | RFC          | CURP                | Nombre o Razón<br>Social | Domicilio | Acción                       |
| 4010322       |              |                     | EVER BELLON MANDUJANO    |           | Editor >><br>Capturar >>     |

## 4).- Hacer click en capturar, llenar siguiente página:

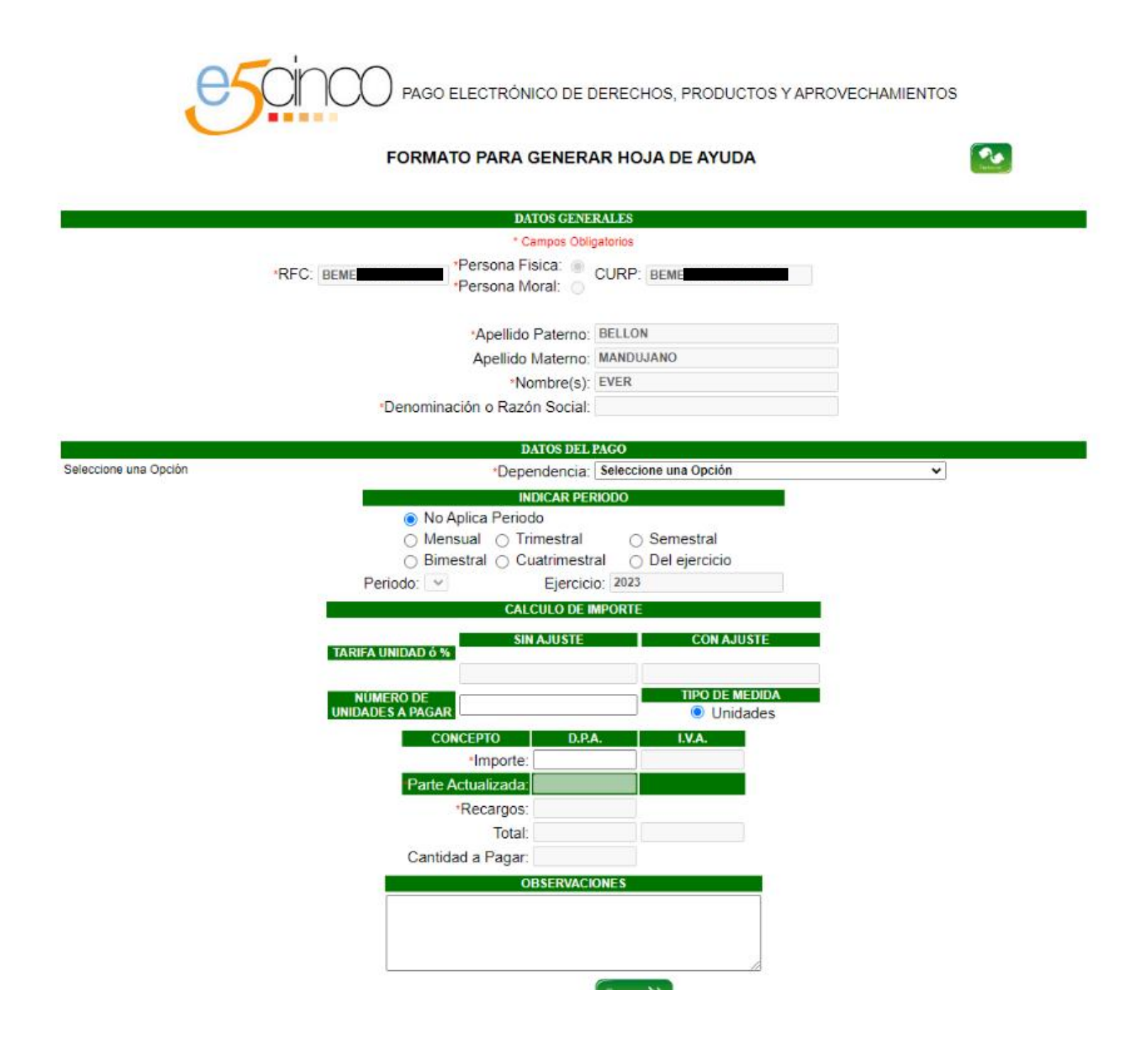

Llenar así como se muestra en el ejemplo, de esta manera le podemos ayudar a tramitar su hoja con AFAC aquí en MMAN (ADN)\*\*

PAGO ELECTRÓNICO DE DERECHOS, PRODUCTOS Y APROVECHAMIENTOS

#### FORMATO PARA GENERAR HOJA DE AYUDA

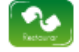

|                          | DATO                                                                                         | OS DEL PAGO                                                                                                    |                                           |  |
|--------------------------|----------------------------------------------------------------------------------------------|----------------------------------------------------------------------------------------------------|-------------------------------------------|--|
| Clave: 12                | *Dependencia:                                                                                | SECRETARIA DE II                                                                                                    | NFRAE STRUCTURA, COMUNICACIONE 🗸          |  |
|                          | *Usuarios:                                                                                   | CENTROS SCT                                                                                                    | ~                                         |  |
|                          | *Centros SCT:                                                                                | NUEVO LEON                                                                                                    | ~                                         |  |
|                          | *Area recaudadora :                                                                          | AGENCIA FEDERA                                                                                                    | AL DE AVIACIÓN CIVIL 🗸                    |  |
|                          | *Oficina facturacion:                                                                        | COMANDANCIA DI                                                                                                    | EL AEROPUERTO INTERNACIONAL DE 🗸          |  |
|                          | *Categoria :                                                                                 | DERECHOS                                                                                                    | ~                                         |  |
|                          | *Trámite                                                                                     | e o Concepto:                                                                                                    |                                           |  |
| 05855211 - POR EL EXAMEN | PARA EL PERMISO DE FORMACIÓN                                                                 | O CAPACITACIÓN, A                                                                                                    | ASÍ COMO POR LOS EXÁMENES PARA LA OBTEN 🗸 |  |
|                          |                                                                                              |                                                                                                    |                                           |  |
|                          | IND                                                                                          | DICAR PERIODO                                                                                                    |                                           |  |
|                          | No Aplica Periodo                                                                            | 0<br>Nastral — Sama                                                                                                    | setral                                    |  |
|                          | ⊖ Bimestral ⊖ Cu                                                                             | atrimestral O Del ei                                                                                                    | iercicio                                  |  |
|                          | Periodo: 🗸                                                                                   | Ejercicio: 2023                                                                                                    | -                                         |  |
|                          | CALC                                                                                         | ULO DE IMPORTE                                                                                                    |                                           |  |
|                          |                                                                                              | AJUSTE                                                                                                    | CON AJUSTE                                |  |
|                          | 2547.52                                                                                      | 2548                                                                                                    |                                           |  |
|                          | NÚMERO DE                                                                                    |                                                                                                    | IPO DE MEDIDA                             |  |
|                          | UNIDADES A LAGAN                                                                             |                                                                                                    | I Unidades                                |  |
|                          | CONCEPTO                                                                                     | D.P.A.                                                                                                    | V.A.                                      |  |
|                          | CONCEPTO<br>Importe:                                                                         | D.P.A. I.<br>2548 0                                                                                                    | VA.                                       |  |
|                          | CONCEPTO<br>Importe:<br>Parte Actualizada:                                                   | D.P.A. I.<br>2548 0<br>0                                                                                                    | VA.                                       |  |
|                          | CONCEPTO<br>Importe:<br>Parte Actualizada:<br>*Recargos:                                     | D.P.A.         I.'           2548         0           0         0                                                                                                    | VA.                                       |  |
|                          | CONCEPTO<br>*Importe:<br>Parte Actualizada;<br>*Recargos:<br>Total:                          | D.P.A.         I:           2548         0           0         0           2548         0           2548         0                                                                            |                                           |  |
|                          | CONCEPTO<br>Importe:<br>Parte Actualizada;<br>Recargos:<br>Total:<br>Cantidad a Pagar:       | D.P.A.         I:           2548         0           0         0           2548         0           2548         0           2548         0           2548         0                          | V.A.                                      |  |
|                          | CONCEPTO<br>*Importe:<br>Parte Actualizada:<br>*Recargos:<br>Total:<br>Cantidad a Pagar:     | D.P.A.         I:           2548         0           0         0           2548         0           2548         0           2548         0           2548         0           2548         0 | V.A.                                      |  |
|                          | CONCEPTO<br>Importe:<br>Parte Actualizada;<br>Recargos:<br>Total:<br>Cantidad a Pagar:<br>OB | D.P.A.         I.           2548         0           0         0           2548         0           2548         0           2548         0           3SERVACIONES         0                  |                                           |  |

NOTA IMPORTANTE: Favor de Verificar que sus Datos sean Correctos.

Clave de Referencia: Cadena de la Dependencia:

# Si desea hacer el tramite con AFAC, en su ciudad debe seleccionarla, en los siguientes espacios.

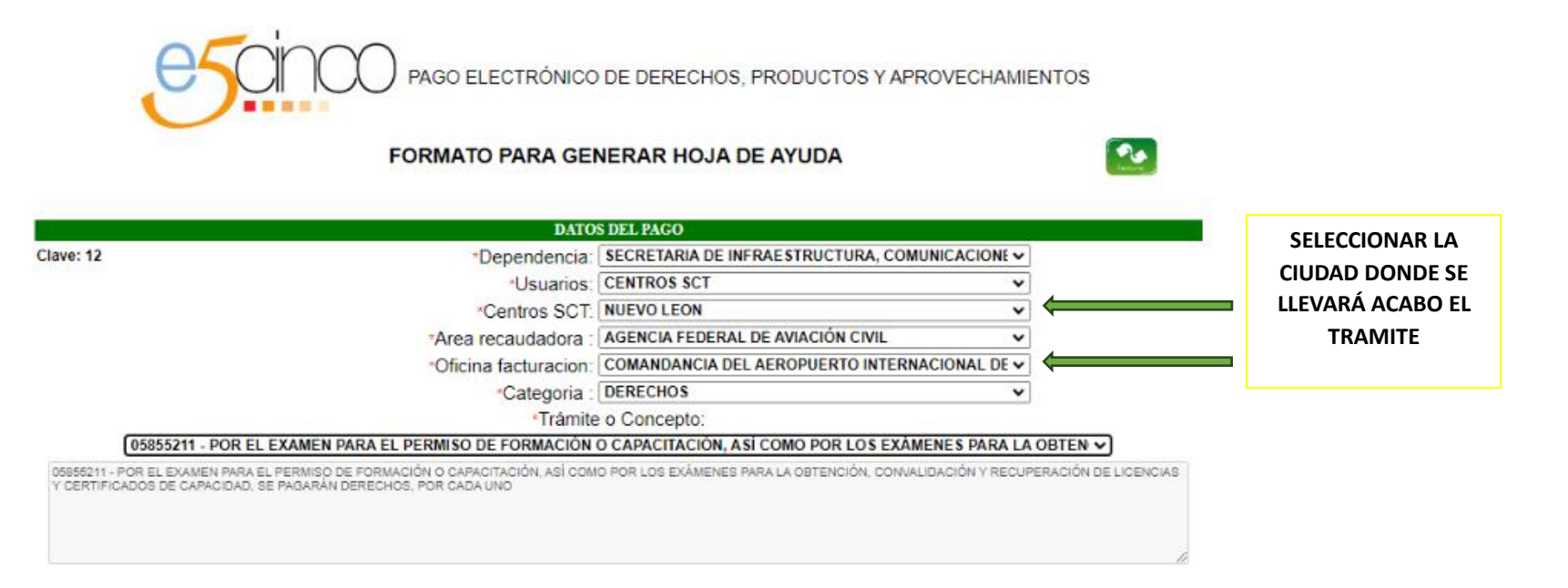

**5).-** Proceder al banco de su preferencia para realizar el pago con la HOJA GUIA ,puede ser en: BANCOMER, BANAMEX, SANTANDER, AFIRME.

| DERECHOS PRODU                                                                      | JCTOS Y A  | APROVECHA      | MIENTOS                 |
|-------------------------------------------------------------------------------------|------------|----------------|-------------------------|
| REGISTRO FEDERAL DE CONTRIBUYENTES                                                  |            | CLAVE UNICA DE | REGISTRO DE POBLACIÓN   |
| BELLON                                                                              |            |                |                         |
| APELLIDO PATERNO                                                                    |            |                |                         |
| MANDUJANO                                                                           |            |                |                         |
| APELLIDO MATERNO                                                                    |            |                |                         |
| EVER                                                                                |            |                |                         |
| NOMBRE(S)                                                                           |            |                |                         |
|                                                                                     |            |                |                         |
| DENOMINACIÓN O RAZON SOCIAL                                                         |            |                |                         |
| 1 2 SECRETARIA DE INFRAESTR                                                         | UCTURA, CO | MUNICACIONES   | Y TRANSPORTES           |
| CLAVE DEPENDENCIA                                                                   |            |                |                         |
| MARQUE CON UNA X                                                                    |            |                |                         |
| X NO APLICA PERIODO                                                                 |            |                |                         |
| MENSUAL BIMESTRAL TRIM                                                              | ESTRAL CU  |                | SEMESTRAL DEL EJERCICIO |
| PERIODO:                                                                            |            |                | EJERCICIO:              |
| ELEMPLO TRANSTRAL. 1 ENERG-MARIZO                                                   |            |                | AAA                     |
|                                                                                     |            |                |                         |
|                                                                                     |            |                |                         |
| CLAVE DE [1]2 4 0 0                                                                 | 0 6 8 0    | 0              |                         |
| REFERENCIA                                                                          |            |                |                         |
| CADENA DE LA  0 0 4 9 1                                                             | 10101010   | 0 2 0 2 5      | 6                       |
| DEPENDENCIA                                                                         |            |                |                         |
|                                                                                     |            |                |                         |
| CONCEPTO                                                                            | D          | PA             | IVA ACTOS ACCIDENTALES  |
| MPORTE                                                                              | s          | 2,548          |                         |
|                                                                                     | s          |                |                         |
| PARTE ACTUALIZADA                                                                   | e .        |                |                         |
| Z PARTE ACTUALIZADA                                                                 |            |                |                         |
| PARTE ACTUALIZADA                                                                   | \$         |                |                         |
| PARTE ACTUALIZADA     RECARGOS     MULTA POR CORRECCIÓN FISCAL     CANTIDAD A PAGAR | \$<br>\$   |                | 2 <u></u>               |

**6).-** Ya con hoja pagada y sellada por el banco, ir con comandancia para que les genere una serie de hojas de acuse recibido, una de esas hojas hay que subirlas al portal de CPAM en formato PDF.

https://portal.colegiodepilotos.org/sessions/sign-in

en la parte de expediente electrónico.

\*\*Para poder ayudarles con este trámite ante AFAC, favor de mandarnos foto del pago legible, numero de referencia y llave de pago que vienen en su recibo que les dio el banco.

# Ejemplo de la hoja:

| ECRETARIA                 | E COMUNICACIONES Y TRANSPORTES                                                                                                    |                                                                                                    | FOLIO                                 | 6303                                      | 190015384  |
|---------------------------|----------------------------------------------------------------------------------------------------|----------------------------------------------------------------------------------------------------|---------------------------------------|-------------------------------------------|------------|
| C: 507 05112              | MA3                                                                                                    |                                                                                                    |                                       |                                           |            |
|                           | PAGO DE DERECHOS, PRODUCTOS, APROVECHA                                                                                                    | MIENTOS E IVA                                                                                                    |                                       | 1000                                      |            |
| SCT                       | U ADMINISTRATINA 659-NUEVO LEON                                                                                                    |                                                                                                    |                                       |                                           |            |
|                           | AREA RECAUDADORA 316 . AGENCIA FEDERAL DE AVI                                                                                                    | ACIÓN CIVIL                                                                                                    |                                       |                                           |            |
|                           | DOMICIUD CARPETERA MONTERREY ALEVOLAREDO                                                                                                    | 874.22                                                                                                    |                                       | 200                                       |            |
|                           | AND TRACK                                                                                                    | COTAGO LUDI                                                                                                    | O CENT                                |                                           |            |
|                           | PARE MENCO                                                                                                    | Estador Nort                                                                                                    | G LEGH                                | -                                         | 2 1 28     |
|                           | DELEGACIÓN O MONICIPIOT APOLINICA                                                                                                    | CIOST COMMENT                                                                                                    | -                                     | -                                         |            |
| DD                        | MM AAAA                                                                                                    |                                                                                                    |                                       | -                                         |            |
| 24                        | y 2023                                                                                                    |                                                                                                    |                                       |                                           |            |
| MILLER .                  |                                                                                                    |                                                                                                    |                                       |                                           |            |
| MICLIO: SER               | A MADRE #126 VILLARREAL                                                                                                    |                                                                                                    | R                                     | C: LIPFE002150441                         | NSU/       |
| IS MEX                    | 90                                                                                                    |                                                                                                    | cu                                    | IPT LIPSEDO2 15HOCI                       | AZIOE      |
| DAD VET                   | TRA ESTADO: TAMAULIPAS                                                                                                    | CI                                                                                                    | CHEO POSTA                            | L 67027                                   |            |
| 1204CION O M              | ALC AN INCOME.                                                                                                    |                                                                                                    | TELEFOND                              | ALL PLAN AVA TALA                         | Harrow Par |
| CLAVE                     | DESCRIPCION DEL CONCEPTO                                                                                                    | CANTIBA                                                                                                    | D PRECIO                              | UNITARIO                                  | MPORTE     |
| 15834211                  | POR EL EXAMEN PARA EL PERASO DE EDRUACIÓN O                                                                                                    | 1990                                                                                                    |                                       | 2.541 122 \$                              | 14.244     |
|                           | CAPACITACIÓN XXI CONO POR LOS EXAMENES PARA LA<br>DELENCIÓN COMUNICIPACIÓN Y DESERVICIONES PARA LA                                                                                                    | Chiclas V                                                                                                    |                                       |                                           |            |
|                           | CERTIFICADOS DE CAPACIDAD, SE PAGARÁN DERECHOT                                                                                                    | S. POR                                                                                                    |                                       | 1                                         |            |
|                           | CARA DAD                                                                                                    | MARTER AL                                                                                                    |                                       |                                           |            |
|                           | 7.21                                                                                                    | OC                                                                                                    |                                       |                                           |            |
|                           | Cadego Deservices: (040100000010                                                                                                    | USA                                                                                                    | 1                                     |                                           |            |
|                           | Constitution and a second second                                                                                                    | 141                                                                                                    | A.                                    |                                           |            |
|                           | 000 55                                                                                                    | CTAIL !                                                                                                    | Sec.                                  |                                           |            |
|                           | L. Aller                                                                                                    | C355207.                                                                                                    | 10/                                   |                                           |            |
|                           | the fill and                                                                                                    | 136-20                                                                                                    | 3. 1                                  | 2                                         |            |
|                           |                                                                                                    | 121221                                                                                                    | 100                                   | 19                                        |            |
|                           | , C. COS 100                                                                                                    | 19/3 530                                                                                                    | 811                                   | 100                                       |            |
|                           | D PASIL                                                                                                    | States and                                                                                                    | 11111                                 | TZ.                                       |            |
|                           | the see of theman                                                                                                    | 10.00 1000                                                                                                    | 10.54                                 | Ser.                                      |            |
|                           | S S UNEIU                                                                                                    | 12160 2011                                                                                                    | 10.00                                 | 61                                        |            |
|                           | 1 1 1 1 1 1 1 1 1 1 1 1 1 1 1 1 1 1 1                                                                                                    | 191915                                                                                                    | 1.666                                 | 5.03                                      |            |
|                           |                                                                                                    | 11 11 11 11 11                                                                                                    | 10.001                                | 1.00                                      |            |
|                           | ally in the second                                                                                                    | and the                                                                                                    | 1000                                  | Lippi                                     |            |
|                           | See O. C. ELSIN                                                                                                    | 100.01000                                                                                                    |                                       | 110                                       |            |
|                           | and the in the                                                                                                    | 1 1 1 1 1 1 1 1 1 1 1 1 1 1 1 1 1 1 1                                                                                                    | 3211                                  | 26                                        |            |
|                           | See Straw                                                                                                    | 20, 060                                                                                                    | SP 1                                  | and the                                   |            |
|                           |                                                                                                    | and the second second s |                                       | 10/80                                     |            |
|                           | the second and a second as a second second s                                                                                                    | State and                                                                                                    | 1 1 1 1 1 1 1 1 1 1 1 1 1 1 1 1 1 1 1 |                                           |            |
|                           | and the second second                                                                                                    | 1: 12/                                                                                                    | ·P."                                  |                                           |            |
|                           |                                                                                                    | 1.212                                                                                                    | P                                     | 920                                       |            |
|                           | and the second second s                                                                                                    | 12                                                                                                    | Pin                                   | 20                                        |            |
|                           | The second                                                                                                    | 1                                                                                                    | P                                     | 2                                         |            |
|                           | 13 Sector                                                                                                    | K) IN                                                                                                    |                                       | 2                                         |            |
|                           | The set                                                                                                    | E Single                                                                                                    |                                       | 200                                       |            |
|                           | A State of the second second sec                                                                                                    | N 12                                                                                                    |                                       | Le la                                     |            |
|                           | and the second second s                                                                                                    | AT IS IS                                                                                                    |                                       | Le la                                     |            |
|                           | and the second second s                                                                                                    | AT IS                                                                                                    |                                       | L.                                        |            |
|                           | A CONTRACTOR                                                                                                    | AT IS IN                                                                                                    |                                       | L.                                        |            |
|                           | A States                                                                                                    | No Contraction                                                                                                    |                                       | Le la                                     |            |
|                           |                                                                                                    | ALC: No.                                                                                                    |                                       | Le la                                     |            |
|                           |                                                                                                    | ALC: NO CONTRACTION OF THE OWNER OF THE OWNER OF THE OWNER OF THE OWNER OF THE OWNER OF THE OWNER OF THE OWNER                                                                                                    |                                       | Le la la la la la la la la la la la la la |            |
| OBSERVACION               |                                                                                                    | ST ST ST ST ST ST ST ST ST ST ST ST ST S                                                                                                    |                                       |                                           |            |
| OBSERVACIÓN<br>MPORTE CON | INTERSOONNEMME MOITS ANNOU SIN G. SALIS<br>INTERSONNEMME MOITS ANNOU SIN G. SALIS<br>INTERSONNEMME MOITS ANNOUS SIN G. SALIS<br>INTERSONNEMME MOITS ANNOUS SIN G. SALIS<br>INTERSONNEMME ME SALIS<br>INTERSONNEMME ME SALIS<br>INTERSONNEMME ANNOUS SIN G. SALIS<br>INTERSONNEMME ANNOUS SIN G. SALIS<br>INTERSONNEMME ANNOUS SIN G. SALIS<br>INTERSONNEMME ANNOUS SIN G. SALIS<br>INTERSONNEMME ANNOUS SIN G. SALIS<br>INTERSON SIN GRAFT ANNOUS SIN G. SALIS<br>INTERSON SIN GRAFT ANNOUS SIN G. SALIS<br>INTERSONAL SALIS<br>INTERSON SIN GRAFT ANNOUS SIN G. SALIS<br>INTERSON SIN GRAFT ANNOUS SIN G. SALIS<br>INTERSON SIN G. SALIS<br>INTERSON SIN G. SAL | SO No.                                                                                                    | TC                                    | ITAL M.N.: 1                              | 2540 10    |

**7).-** Así quedaría ya listo este proceso, solo ir al paso de facturar si lo requiere.

## 7.1).- Para facturar favor de ingresar en el siguiente te link:

### https://facturacion.sct.gob.mx/sctprod/index.php

| SCT<br>SIERETSRIA IN<br>CELEBRATIONIES<br>YTEANSPORTES                                                                                                    | FACTURA ELECTRONICA                                                                                                    |
|----------------------------------------------------------------------------------------------------|----------------------------------------------------------------------------------------------------|
| Capture los datos del ticket a factorar:  Folio del recibo de pago SCT: Folio SCT RFC : RFC Ejercicio fiscal : Fecha Actual Forma de Pago Forma de Pago Fago en una sola exhibición v Valida Ticket | Tiene 30 dias para facturar, para cualquier duda o consulta, favor de<br>enviar a los correos electronicos: rmartflo@sct.gob.mx y<br>raserran@oct.gob.mx.<br>Para la<br>siguient<br>* Consu<br>* Forma de pago.<br>* Forma de pago.<br>* U<br>Reg<br>may<br>Ingresar RFC con el que tramitaron la<br>hoja guia, ya sea moral o físico.<br>Pregentes recuentes, naga crick aggi<br>Para consultar una factura haga click aggi<br>Desea Cancelar facturas o recibir ayuda, haga click aggi<br>* |
| FOLIO 639230015388                                                                                                    | Ejemplo del folio.                                                                                                    |

| SCT<br>SHORM THE ADD SHORE SHORE | FACTURA ELECTRONICA                                                                                                    |
|----------------------------------------------------------------------------------------------------|----------------------------------------------------------------------------------------------------|
| Capture los datos del ticket a facturar:<br>Folio del recibo de pago SCT: Folio SCT<br>RFC : RFC<br>Ejercicio fiscal : Fecha Actual<br>Forma de Pago Efectivo<br>Método de pago Pago en una sola exhibición v<br>Presione el boton "FACTURAR" para emitir CFDI>                                                                                                    | Tiene 30 dias para facturar, para cualquier duda o consulta, favor de<br>enviar a los correos electronicos: rmartflo@sct.gob.mx y<br>raserran@sct.gob.mx.<br>Para la nueva versión de factura 4.0, es necesario que adjunte la<br>siguiente información:<br>* Constancia fiscal actualizada.<br>* Forma de pago.<br>* Uso de CFDI.<br>Requerimientos del navegador: GOOGLE CHROME, MOZILLA 30 o<br>mayor y EXPLORER 9.0 o mayor<br>Pregunta<br>Hacer click en facturar y listo.<br>Para cos |
| Sus tickets para facturar son:<br># Comprobante de page Accienes<br>00491000020003 - Sin problemas para facturar O                                                                                                    | Desea Cancelar facturas o recibir ayuda, haga click <u>aqu</u>                                                                                                    |

## Ya estará su factura generada y enviada a su email.

Gracias, por "cielos mas seguros y amistosos."